Aspectos a tener en cuenta para configurar secciones en el sistema Hércules

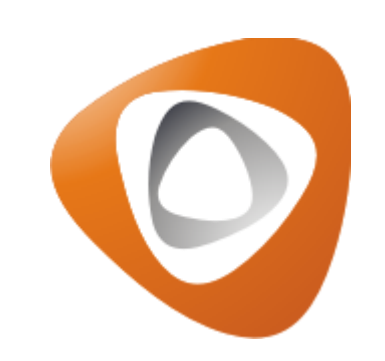

## Módulo Secciones

Este módulo permite realizar publicaciones que se mostrarán en el sitio web, contribuyendo así a mantener actualizada la información de un determinado cliente. El contenido que puede cargarse incluye:

- Artículos: Información relevante que se desea destacar en el sitio. Por ejemplo, fechas de inscripción para torneos dirigidas a delegaciones, o detalles sobre programas de escuelas de formación para cajas de compensación.
- Imágenes: Fotografías relacionadas con eventos deportivos, como galerías de encuentros, reacciones del público o cobertura de prensa o escuelas de formación para cajas de compensación.
- Archivos: Documentos como manuales técnicos de los deportes, reglamentos y otros materiales informativos.

**Nota 1:** Es importante que, a medida que se vaya cargando la información, se trabaje de forma coordinada con el área de diseño. Esto permitirá activar ciertos componentes y realizar los ajustes necesarios en la visualización del contenido.

## Ruta de acceso

> Para realizar la configuración, nos remitimos por la ruta página > secciones.

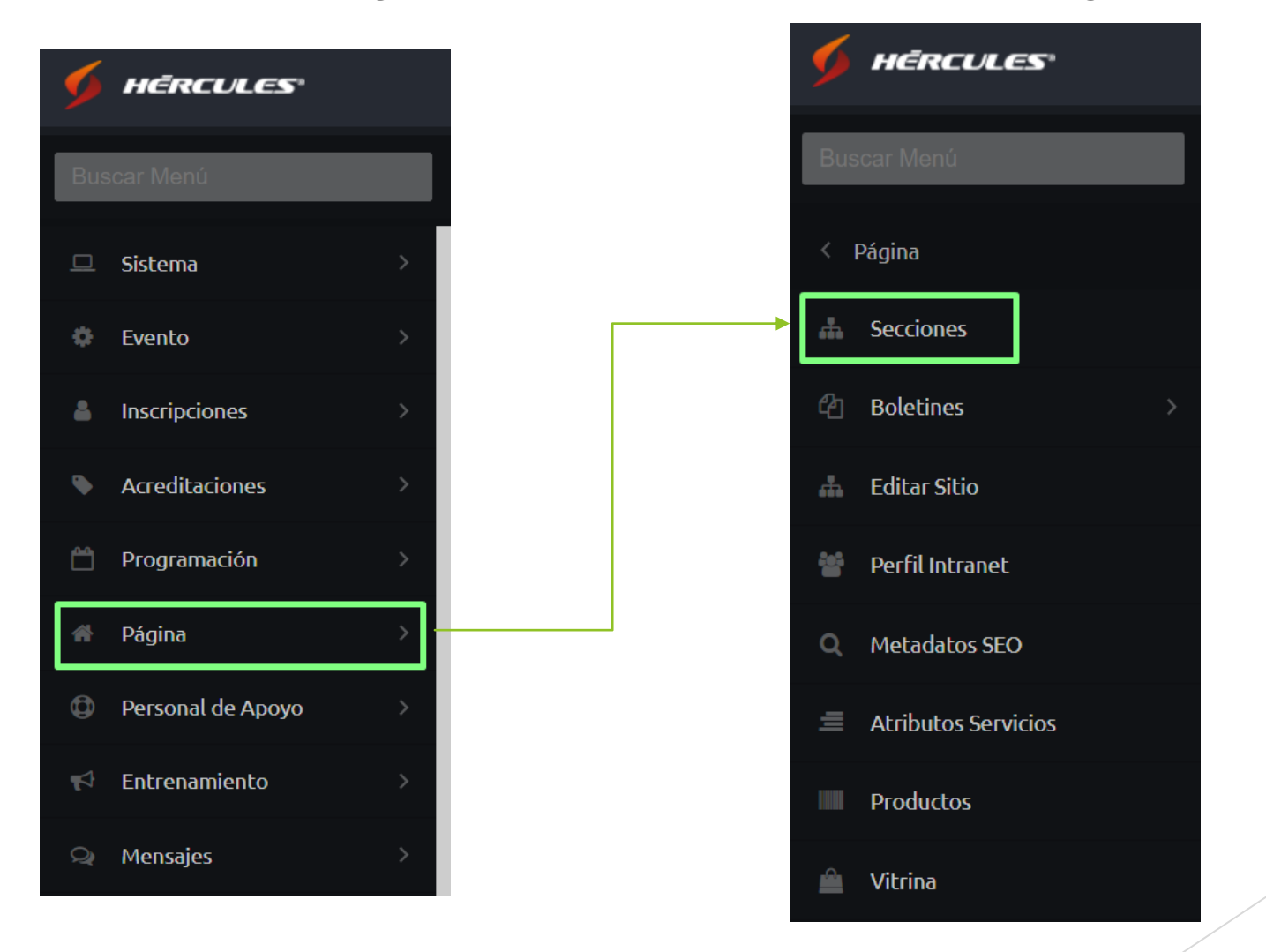

## Creación de una sección

Para crea una nueva, clic sobre el botón azul que dice *Nueva Sección*.

| Nuevo Item |            |       |          | + Nueva Sección |  |
|------------|------------|-------|----------|-----------------|--|
| 0          | Nombre     | Orden | Тіро     | Editar          |  |
| es         | Multimedia | 0     | Artículo | / •             |  |
|            |            |       |          |                 |  |
|            |            |       |          |                 |  |
|            |            |       |          |                 |  |

Allí debe ingresar un título que la identifique. Si lo considera necesario, puede añadir un número de orden para definir su posición dentro del sistema. Luego, seleccione el tipo de contenido que desea gestionar: ya sea la creación de artículos, la carga de imágenes o la incorporación de archivos.

| Nuevo Item   Nombre Orden   Tipo Editar   Multimedia 0   Artículo   Noticias   0     Artículos   Calería de Fotos   Artículos   Calería de Fotos   Artículos                                                                                                    |      | Copa Deporte Vi | rtual 2025 |          |                 | Español                                   | ाnglés Portugués | a, Nicolas Viatel |
|----------------------------------------------------------------------------------------------------|------|-----------------|------------|----------|-----------------|-------------------------------------------|------------------|-------------------|
| Nombre Orden Tipo Editar   as Multimedia 0 Artículo   Noticias 0 -                                                                                                    | Nuev | voltem          |            |          | + Nueva Sección | Noticias                                  |                  |                   |
| Artículo     Noticias     0     Noticias     0     Artículos     Calería de Fotos   Archivos                                                                                                    | à    | Nombre          | Orden      | Тіро     | Editar          | Orden                                     |                  | ×H                |
| Noticias 0 - Control Control C | 5    | Multimedia      | 0          | Artículo | / 0             | 0                                         |                  |                   |
| Artículos<br>Galería de Fotos<br>Archivos                                                                                                    |      | Noticias        | 0          | -        | / 0             |                                           |                  | ~                 |
|                                                                                                    |      |                 |            |          |                 | Artículos<br>Galería de Fotos<br>Archivos |                  |                   |
|                                                                                                    |      |                 |            |          |                 |                                           |                  |                   |

Más abajo hace clic sobre el + y luego en la flecha en dirección hacia abajo.

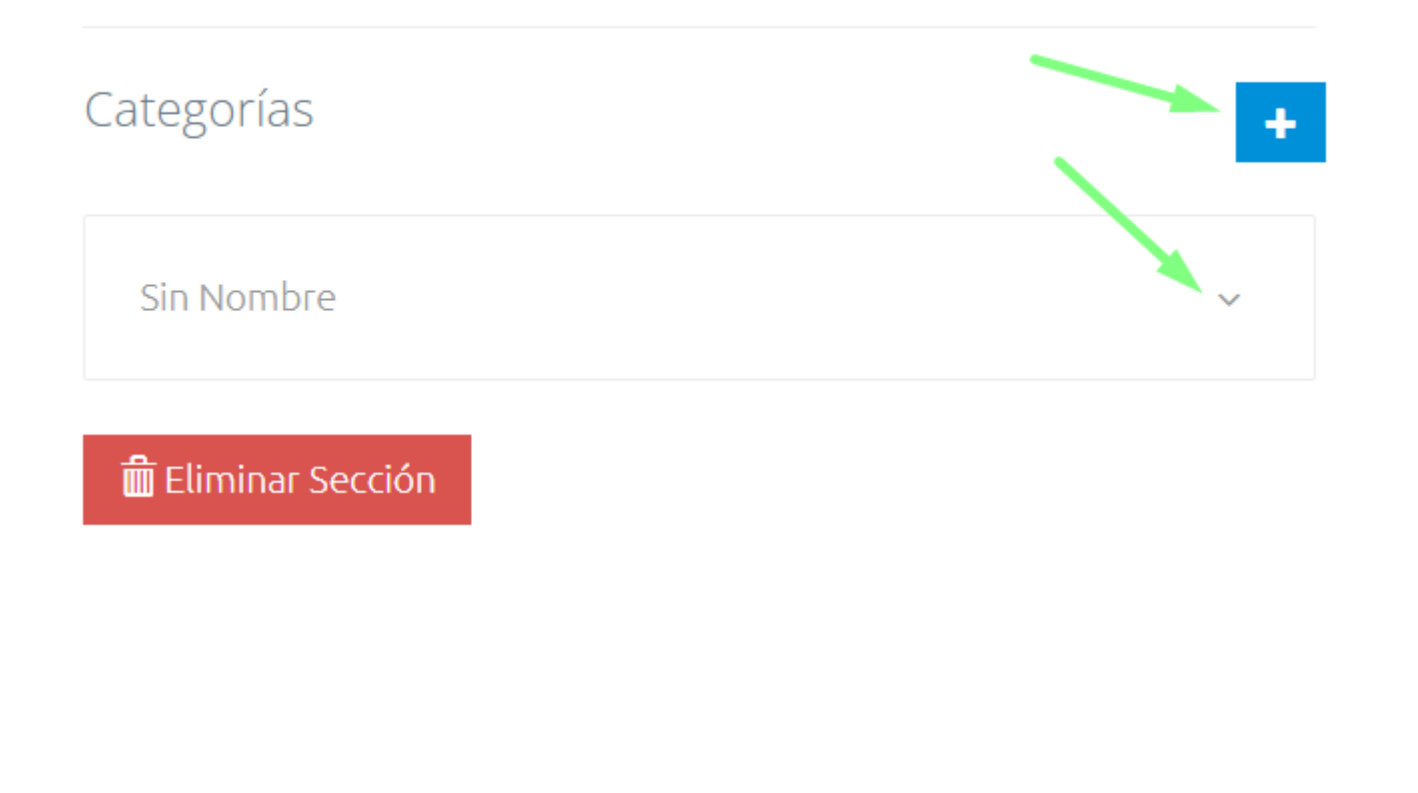

- En la sección de categorías, es posible agregar información complementaria, como fechas de publicación y vencimiento. Además, se puede incluir una descripción y asociar la categoría a un deporte específico o a una escuela de formación. No obstante, si es obligatorio colocarle un nombre, que puede ser el mismo de la sección.
- Al final clic en el botón azul de la parte de arriba para guardar los cambios.

| Español Inglés        | Portugués             |                       |   |  |
|-----------------------|-----------------------|-----------------------|---|--|
| Noticias              |                       | Guardado Exitosamente |   |  |
| Orden                 | ×H                    |                       |   |  |
| 0                     |                       |                       |   |  |
| Artículos             | ~                     |                       |   |  |
|                       |                       |                       |   |  |
| Categorías            | +                     |                       |   |  |
| Noticias              | ~                     |                       |   |  |
| Fecha de Publicación: | Fecha de Vencimiento: |                       |   |  |
|                       |                       |                       |   |  |
| Nombre                |                       |                       | / |  |
| es Noticias           |                       |                       |   |  |
| Descripcion           |                       |                       |   |  |
| es                    |                       |                       |   |  |
| Deporte:              |                       |                       |   |  |
|                       | ~                     |                       |   |  |
|                       |                       |                       |   |  |

# Configuración sección

Una vez creada, clic en la flecha verde de la sección y clic en la flecha verde de la categoría.

|         | Copa Deporte Virtua | al 2025 |          |                 |            |             | = 😽     | Hola, Nicolas Viatela |
|---------|---------------------|---------|----------|-----------------|------------|-------------|---------|-----------------------|
| SECCIC  | NES                 |         |          |                 | Categorías |             |         |                       |
| + Nuevo | o Item              |         |          | + Nueva Sección | Nombre     | Descripción | Deporte | Ir a items            |
| 1       | Nombre              | Orden   | Тіро     | Editar          | Noticias   |             |         | •                     |
| es      | Multimedia          | 0       | Artículo | / 0             |            |             |         |                       |
| es      | Noticias            | 0       | Artículo | / 0             |            |             |         |                       |
|         |                     |         |          |                 |            |             |         |                       |

En esta parte se visualizan las opciones de configuración. Para este primer ejemplo, el tipo seleccionado es Artículo, utilizado para publicar noticias. Para comenzar, clic en el botón azul que dice "Nuevo Ítem".

|        | Copa Deporte Vir | tual 2025 |                           |           | =                  | Hola, Nicolas Viatela 👻 |
|--------|------------------|-----------|---------------------------|-----------|--------------------|-------------------------|
| • NO   | TICIAS           |           |                           |           |                    | + Nuevo Item            |
| O - Bu | scar             | å .       | Campo a modificar 🗸 Valor |           | Aplicar : 🖬 Borrar | 🕈 Ocultar 🛛 🔷 Publicar  |
| 0      | <b>2</b>         | Título    | Descripción               | Publicado | MetaDatos          | Fecha                   |
|        |                  |           |                           |           |                    |                         |
|        |                  |           |                           |           |                    |                         |

Como se puede observar en la imagen, es necesario ingresar un título para la noticia. De manera complementaria, también se puede agregar una **descripción**, **metadatos** y **palabras clave** para mejorar la visibilidad y organización del contenido.

A continuación, en la parte inferior, se ingresa el contenido principal de la noticia. Allí se puede escribir el texto, elegir el tipo de letra, insertar imágenes, aplicar sombreados y otros estilos, de forma similar a cómo se haría en un documento de Word.

| Español Inglés Portugués                                                                                                    |                                                                                                    |                                                                                                    |   |
|----------------------------------------------------------------------------------------------------|----------------------------------------------------------------------------------------------------|----------------------------------------------------------------------------------------------------|---|
| Diferencia entre karate y taekv                                                                                                    | wondo                                                                                                    |                                                                                                    |   |
| Descripción                                                                                                    | Meta Datos                                                                                                    | Palabras clave                                                                                                    |   |
|                                                                                                    |                                                                                                    |                                                                                                    | 4 |
| →       →       A       A | Ξ Ξ   <Ξ ≠Ξ   <u>A</u> - <sup>9</sup> Z- βζ<br>AA aa Aa Zoom -<br>ΞΞ Ξ = □] ( <sup>3</sup> Ε.Ω.   Β.   Μ.                                                                                                    |                                                                                                    |   |
| ВАСК К                                                                                                    | іск                                                                                                    |                                                                                                    | • |
| El mundo de las artes marciales es un universo vasto y fascinante, e<br>desde el judo hasta el kung fu, lleva consigo un legado único, forjade<br>practicadas y reconocidas a nivel global, destacan el karate y el tael<br>El karate, con sus raíces en la isla de Okinawa y su posterior desarr                                                                                                    | en el que convergen tradiciones milenarias, técnicas refinadas y filosofías q<br>o a lo largo de siglos de evolución y adaptación a diferentes contextos socio<br>kwondo, dos formas de combate que han conquistado el interés y la admira<br>rollo en Japón, representa una síntesis magistral de técnicas de lucha indía | ue trascienden las fronteras culturales. Cada disciplina marcial,<br>oculturales. Sin embargo, entre las más ampliamente<br>ción de las personas en todo el mundo. |   |

omo un medio para la autodefensa, sino también como un

Desde su surgimiento en el siglo XIX

Al finalizar, puede agregarle una fecha de publicación y de vencimiento a esa noticia (opcional), además al lado derecho sale un botón donde al dar clic se desplaza hacia la derecha y queda esa noticia publicada en el sitio web, este último si es importante para que la noticia se haga visible. Una vez estén todos los ajustes, clic en el botón azul para guardar.

| Fecha de Creacion:                                                                                                    | Fecha de Publicación:                                                                                                    | Fecha de Vencimiento:                                                                                                    | Publicado                                                                                                    | ×                                    |
|----------------------------------------------------------------------------------------------------|----------------------------------------------------------------------------------------------------|----------------------------------------------------------------------------------------------------|----------------------------------------------------------------------------------------------------|--------------------------------------|
| <b>Español</b> Inglés                                                                                                    | Portugués                                                                                                    |                                                                                                    |                                                                                                    |                                      |
| Diferencia entre karat                                                                                                    | e y taekwondo                                                                                                    |                                                                                                    |                                                                                                    |                                      |
| Descripción                                                                                                    | Meta Datos                                                                                                    | F                                                                                                    | Palabras clave                                                                                                    |                                      |
|                                                                                                    |                                                                                                    |                                                                                                    |                                                                                                    |                                      |
| 🖶   ≫ 🗈 🛍 🏠 🏝   ⁵> <>   ‰ 📝 ♡-  <br>Estilo → Normal → Fuente →                                                                                               | B I U ∲   Ξ Ξ   € Ξ Δ. ½. %<br>Ta Åà aa Aa aa Aa Zoom -                                                                                                    | ~                                                                                                    |                                                                                                    |                                      |
| E = = =   8 % ₩ ■ 6 # 9 Fuer                                                                                                    |                                                                                                    |                                                                                                    |                                                                                                    |                                      |
| El mundo de las artes marciales es un universo v<br>desde el judo hasta el kung fu, lleva consigo un la<br>practicadas y reconocidas a nivel global, destaca | vasto y fascinante, en el que convergen tradiciones milena<br>egado único, forjado a lo largo de siglos de evolución y ac<br>In el karate y el taekwondo, dos formas de combate que h | arias, técnicas refinadas y filosofías que<br>daptación a diferentes contextos socioc<br>nan conquistado el interés y la admiracio | e trascienden las fronteras culturales. Cau<br>ulturales. Sin embargo, entre las más am<br>ón de las personas en todo el mundo. | da disciplina marcial,<br>npliamente |

## Visualización noticia

Ya una vez hechos los ajustes de estilo y demás por el área de diseño y conforme a lo que el cliente solicite, la idea es que se visualice de la siguiente forma:

#### Diferencia entre karate y taekwondo

🗐 julio 30, 2024

El mundo de las artes marciales es un universo vasto y fascinante, en el que convergen tradiciones milenarias, técnicas refinadas y filosofías que trascienden las fronteras culturales. Cada disciplina marcial, desde el judo hasta el kung fu, lleva consigo un legado único, forjado a lo largo de siglos de evolución y adaptación a diferentes contextos socioculturales. Sin embargo, entre las más ampliamente practicadas y reconocidas a nivel global, destacan el karate y el taekwondo, dos formas de combate que han conquistado el interés y la admiración de las personas en todo el mundo.

El karate, con sus raíces en la isla de Okinawa y su posterior desarrollo en Japón, representa una síntesis magistral de técnicas de lucha indígenas y chinas, moldeadas por siglos de práctica y enseñanza. Desde su surgimiento en el siglo

XIX, el karate ha sido concebido no solo como un medio para la autodefensa, sino también como un camino espiritual hacia la autosuperación y la armonía interior. Sus movimientos precisos y sus kata, formas preestablecidas de técnicas, reflejan una estética de sobriedad y eficacia, donde cada golpe y bloqueo busca la perfección en su ejecución.

Por otro lado, el taekwondo, originario de Corea y forjado en el contexto de una nación dividida y en conflicto, se destaca por su énfasis en las patadas espectaculares y la agilidad física. Surgido en la década de 1940 como una respuesta al dominio japonés y la necesidad de preservar la identidad nacional, el taekwondo se ha convertido en una disciplina olímpica y un símbolo de orgullo para Corea del Sur. Sus técnicas dinámicas y su enfoque en el combate a distancia, junto con un sistema de puntuación altamente desarrollado, lo distinguen como un arte marcial de alta competición y espectacularidad.

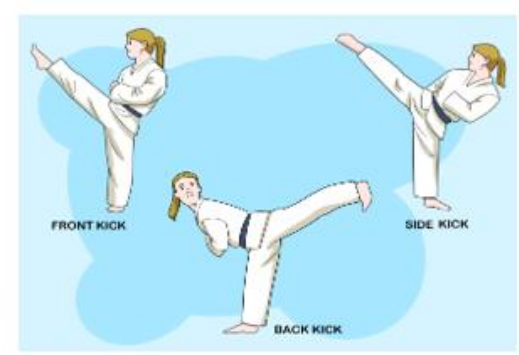

# Eliminar un ítem

> Para ello hace clic en el recuadro y posteriormente en la opción *Borrar*.

| Buscar          | Campo a modificar 🗸      | Valor       | 🂾 Aplicar 🚦 | 🗂 Borrar  | + Nuevo Item<br>           |
|-----------------|--------------------------|-------------|-------------|-----------|----------------------------|
| 0 0             | Título                   | Descripción | Publicado   | MetaDatos | Fecha                      |
| 🖌 es Diferencia | entre karate y taekwondo |             | 8           | ☆         | No Publicado<br>21/04/2025 |
| F               |                          |             |             |           | 10 25 50 100               |
|                 |                          |             |             |           |                            |
|                 | Item                     | Eliminado   |             |           |                            |

## Configuración sección tipo Galería de Fotos

Una vez creada la sección y seleccionado el tipo, al ingresar a la categoría y hacer clic en el botón "Nuevo Ítem", se debe ingresar un título para la foto que se desea publicar. Opcionalmente, se puede complementar con una descripción y los metadatos correspondientes. Finalmente, debe adjuntar la imagen que se quiere visualizar en el sitio.

| Copa Deporte Virtual 2025                         | = 😽 | Hola, Nicolas Viatela 🗸 📔 |
|---------------------------------------------------|-----|---------------------------|
|                                                   |     |                           |
| Español Inglés Portugués                          |     |                           |
| Alianzas deportivas                               |     |                           |
| escripción Meta Datos                             |     |                           |
|                                                   |     |                           |
| Arrastre/suelte o de clic para seleccionar imagen |     |                           |
|                                                   |     |                           |

- De igual forma, de forma opcional puede colocar unas fechas de publicación y de vencimiento (en caso que lo requiera).
- Para que las imágenes sean publicadas en el sitio debe activar la opción y clic en el botón para guardar los cambios.

| ■     |          | Copa Deporte Virtual 2025 |                              |   |                                | Cambio  | s realizados |   |  |
|-------|----------|---------------------------|------------------------------|---|--------------------------------|---------|--------------|---|--|
| Categ | goría    |                           |                              |   |                                |         |              |   |  |
| Fech  | a de Cre | eacion:                   | Fecha de Publicación:        | i | Fecha de Vencimiento:          | Publica | do           | × |  |
|       | E        | Español Inglés            | Portugués                    |   |                                |         |              |   |  |
|       | Alia     | anzas deportivas          |                              |   |                                |         |              |   |  |
| Desc  | ripción  |                           |                              |   | Meta Datos                     |         |              |   |  |
|       |          |                           |                              | 4 |                                |         |              | 4 |  |
|       |          | Arrastre/suelte o de      | clic para seleccionar imagen |   | Toca la imagen para eliminarla |         |              |   |  |
|       |          |                           |                              |   |                                |         |              |   |  |

En caso que desee que algo no quede publicado o se publique, busca el ítem directamente y hace clic en la X o el √ según corresponda.

|           | Сора   | a Deporte Virtual 2025        |                        |            |           | Cambio e  | n estado realizado                                                                               |
|-----------|--------|-------------------------------|------------------------|------------|-----------|-----------|--------------------------------------------------------------------------------------------------|
| escripció | ón     |                               |                        | Meta Datos |           |           |                                                                                                  |
|           |        | Arrastre/suelte o de clic p   | ara seleccionar imagen |            |           |           |                                                                                                  |
| •         | ALIAN  | IZAS                          |                        |            |           |           | + Nuevo Item                                                                                     |
| 0 -       | Buscar | 4 0                           | Campo a modificar 🛛 🗸  | Valor      | H Aplicar | 🛅 Borrar  | 🗢 Ocultar 🛛 🔷 Publicar                                                                           |
|           |        |                               |                        |            |           |           |                                                                                                  |
| 0         | 0      | Título                        | Descripción            | Archivo    | Publicado | MetaDatos | Fecha                                                                                            |
|           | es     | Título<br>Alianzas deportivas | Descripción            | Archivo    | Publicado | MetaDatos | Fecha<br>No Publicado<br>21/04/2025                                                              |
|           | es     | Título<br>Alianzas deportivas | Descripción            | Archivo    | Publicado | MetaDatos | Fecha           No Publicado           21/04/2025           10         25         50         100 |

## Configuración sección tipo Archivos

Igual que en el caso anterior, una vez que la sección esté configurada y el tipo de contenido haya sido asociado y se haya seleccionado la categoría correspondiente, al crear un nuevo ítem, lo principal es ingresar un título, cargar el documento y publicarlo. Al finalizar, asegúrese de guardar los ajustes para que los cambios se reflejen correctamente.

| Copa Deporte Virtual 2025 |                                 |                      | ≡                                        | 🔒 Hola, Nicolas Viatela 🗸   🖓 |
|---------------------------|---------------------------------|----------------------|------------------------------------------|-------------------------------|
| Categoría                 |                                 |                      |                                          |                               |
| Documentos                |                                 |                      |                                          | ~                             |
| Fecha de Creacion:        | Fecha de Publicación:           | Fecha de Vencimiento | D: Publicado                             |                               |
| Español Inglés            | Portugués                       |                      |                                          |                               |
| Coaching                  |                                 |                      |                                          |                               |
| Descripción               |                                 | Meta Datos           |                                          |                               |
|                           |                                 | i.                   |                                          | <i>i</i>                      |
| Arrastre/suelte o de      | e clic para seleccionar archivo | /temp/114668d        | 619db8ad8e5c7ff8b0f583a537fbb9460GD5-Coa | ching empresarial.pdf 🛛 🗙     |
| i                         |                                 |                      |                                          |                               |

## Edición de una sección

Para editarla, clic sobre el icono en forma de lápiz.

| ECCIONES     |            |       |                  |                |
|--------------|------------|-------|------------------|----------------|
| + Nuevo Item |            |       |                  | + Nueva Secció |
| 8            | Nombre     | Orden | Tipo             | Editar         |
| es           | Alianzas   | 0     | Galería de fotos | × •            |
| es           | Documentos | 0     | Archivos         | × •            |
| es           | Multimedia | 0     | Artículo         | × •            |
| es           | Noticias   | 0     | Artículo         | / 0            |

- Allí hace el cambio según corresponda, en caso de querer cambiarle el título o cambiarle algún dato a alguna categoría. En caso de que quiera eliminar alguna sección, debe hacer clic sobre el botón rojo señalado.
- Nota 2: Importante que para eliminar secciones y categorías, no debe haber información cargada ni publicada, ya que va impedir realizar este proceso. Además primero debe eliminar las categorías y al final la sección.

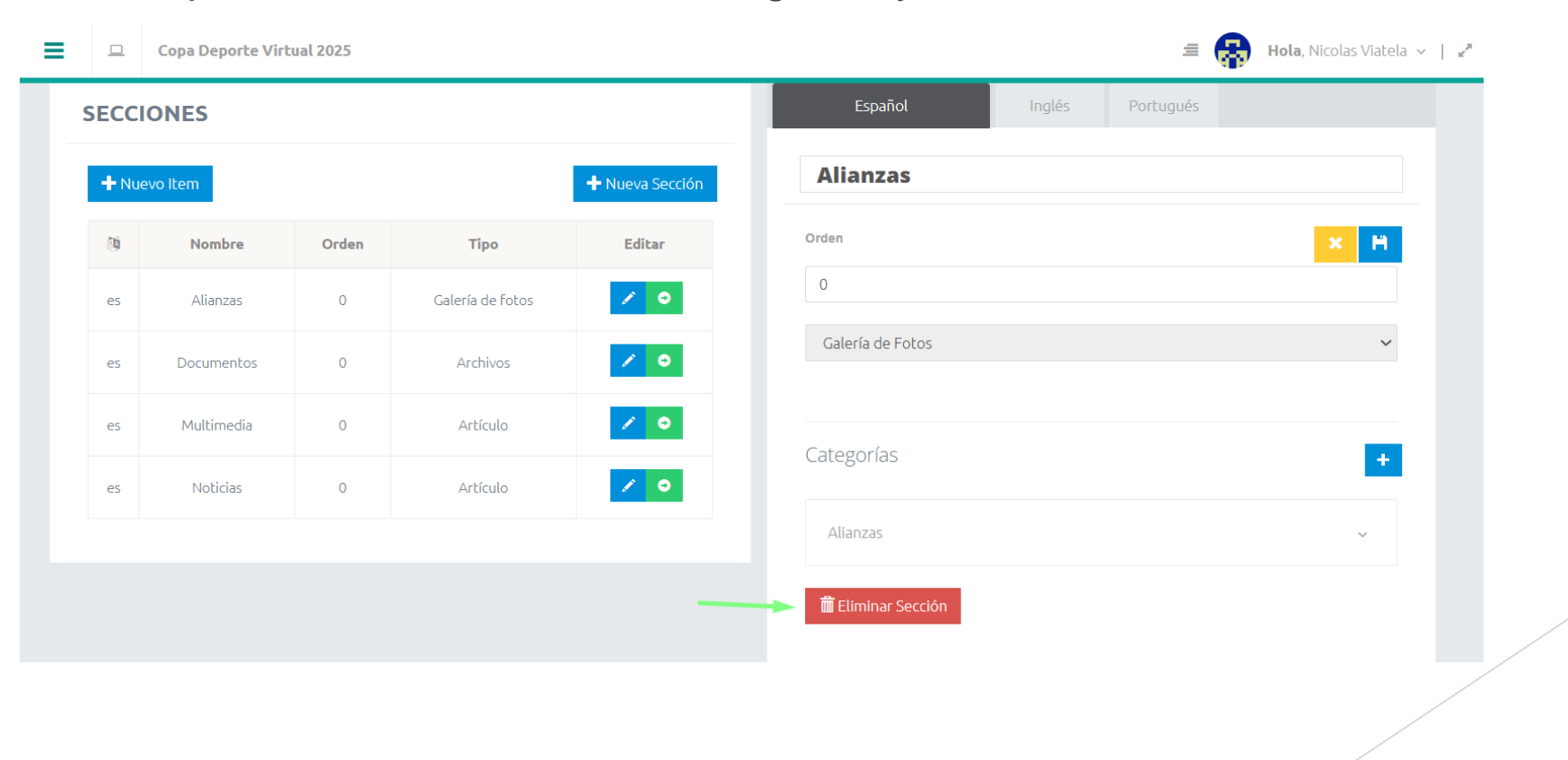

Para eliminar alguna categoría clic sobre el icono rojo.

| Categorías            | •                     |
|-----------------------|-----------------------|
| Alianzas              | ~                     |
| Fecha de Publicación: | Fecha de Vencimiento: |
|                       | <b></b>               |
| Nombre                |                       |
| es Alianzas           |                       |
| Descripcion           |                       |
| es                    |                       |
| Deporte:              |                       |
|                       | ~                     |
| Ir a Items Transferir |                       |

Una vez elimina información que tenga cargada, al igual que las categorías, puede proceder a eliminar la sección.

| 🚍 💷 Сора Depo | orte Virtual 2025 | 6     | Sección eliminada |                      |  |  |  |
|---------------|-------------------|-------|-------------------|----------------------|--|--|--|
| SECCIONES     |                   |       |                   |                      |  |  |  |
| + Nuevo Item  |                   |       |                   | + Nueva Sección      |  |  |  |
| 0             | Nombre            | Orden | Tipo              | Editar               |  |  |  |
| es            | Documentos        | 0     | Archivos          |                      |  |  |  |
| es            | Multimedia        | 0     | Artículo          | <ul> <li></li> </ul> |  |  |  |
| es            | Noticias          | 0     | Artículo          | <ul> <li></li> </ul> |  |  |  |